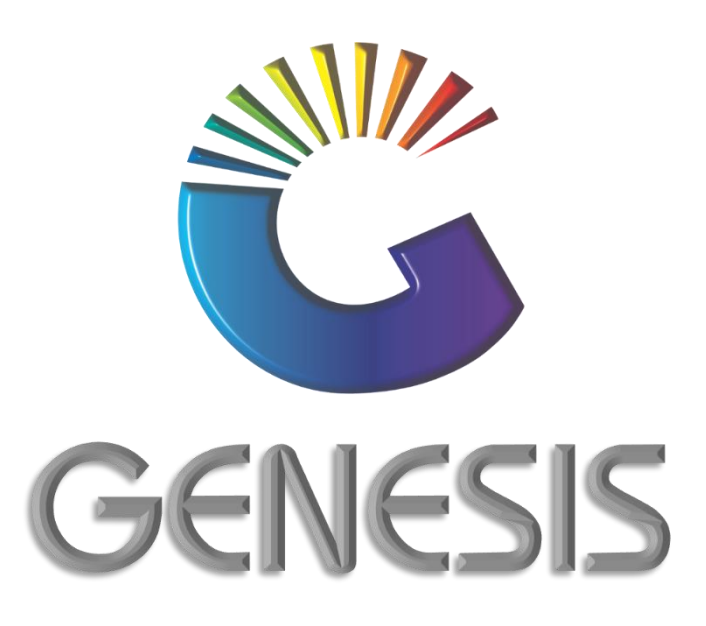

## How to Guide Empties Received Report

MRJ Consultants 37 Weavind Ave, Eldoraigne, Centurion, 0157 Tel: (012) 654 0300 Mail: helpdesk@mrj.co.za

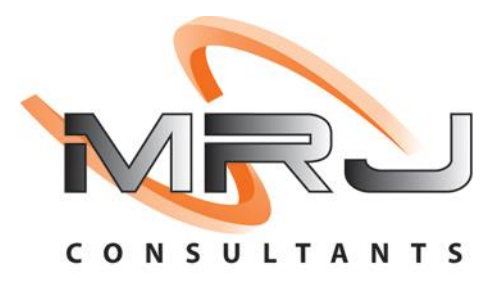

## How to View Report on Empties Received

- 1. Log into Genesis Menu
- 2. Select Stock Control from the main menu

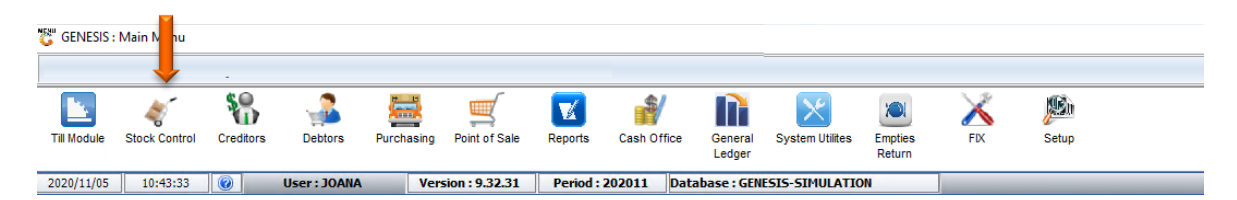

3. Click on Open Query Builder Report Writing Tool.

| 👸 Stock Control | Module         |                 |                   |       |        |       |  |
|-----------------|----------------|-----------------|-------------------|-------|--------|-------|--|
| 🕍 Transactions  | 🍣 Master Files | 👫 Enquiries     | 🔹 🎸 Utilities 🛛 🔯 | Exit  |        |       |  |
| 3               |                | <b>≜</b> 2↓ A ⊞ |                   |       |        | 0 🚯 🔁 |  |
| Company         | SIMUL          | BLUE BOT        | TLE LIQUOR SIMUL  | ATION | Branch | SIMUL |  |

4. Select **EMPTIES RECEIVED** from the grid and press **Enter** on your keyboard or click on **Execute** under the Utilities menu

| 👸 Query Buil  | der - Report Writer      |       |                 |
|---------------|--------------------------|-------|-----------------|
| Report Name   | Report Description       |       |                 |
| EMPTIES RECEI | VED EMPTIES RECEIVED     |       | Options *       |
| LOOKUP        | STOCKTAKE LOOKUP         |       | Ins Add         |
|               |                          |       | Undate          |
|               |                          |       |                 |
|               |                          |       | Evit            |
|               |                          |       |                 |
|               |                          |       |                 |
|               |                          |       | 📲 Utilities 🛛 🛠 |
|               |                          |       |                 |
|               |                          |       |                 |
|               |                          |       |                 |
|               |                          |       |                 |
|               |                          |       |                 |
|               |                          |       |                 |
|               |                          |       | -               |
|               |                          |       |                 |
|               |                          |       |                 |
|               |                          |       |                 |
|               |                          |       |                 |
|               |                          |       |                 |
|               |                          |       |                 |
| UTL970        | Query Builder : Report W | riter | .:              |

5. Capture the date required and press **F10** or select **Execute** 

| Query Builder Report Results<br>Report Selection Report Grid |                                                                 |           |
|--------------------------------------------------------------|-----------------------------------------------------------------|-----------|
| Query Name EMPTIES RECEIVED Description EMPTIES RECEIVED     |                                                                 |           |
| [Branch Selection ]     Select Company     Select Branch     | ~                                                               |           |
| [Dates]<br>Enter Date 2020/10/20 57<br>From Date<br>To Date  | [Periods]       Select Period       From Period       To Period |           |
| ata Field                                                    | Data Value                                                      |           |
|                                                              |                                                                 |           |
|                                                              |                                                                 | Everute ( |
|                                                              | Exit                                                            | Execute   |

6. You can now dump the report in excel by clicking on the Excel button from where you can print the report.

| 😳 Query Builder Report Res | ults      |                                  |         |
|----------------------------|-----------|----------------------------------|---------|
| Report Selection Re        | port Grid |                                  |         |
| 21 № 2↓                    | 0         | Number of Record Found: 12       |         |
| STOCKCODE                  | LINKCODE  | DESCRIPTION1                     | COLUMN1 |
| 16906                      |           | Dep Bottles Coca-Cola 1250ML     | 1       |
| 18581                      |           | Dep Bottles Heineken Green 660ML | 27      |
| 45800                      |           | Dep Bottles Sab Brown 1Lt        | 25      |
| 18590                      |           | Dep Bottles Sab Brown 750ml      | 164     |
| 67540                      |           | Dep Bottles Sab Grey             | 18      |
| 18599                      |           | Dep Bottles Sab Pints 330ml      | 72      |
| 18592                      |           | Dep Bottles Sab Red 660ml        | 5       |
| 49978                      |           | Dep Bottles Sab Red 910ml        | 1       |
| 18583                      |           | Dep Crates Heineken Green        | 2       |
| 45799                      |           | Dep Crates Sab Brown 1Lt         | 1       |
| 18591                      |           | Dep Crates Sab Brown 750ml       | 5       |
| 18598                      |           | Dep Crates Sab Pints 330ml       | 3       |

And that concludes the User Guide 🤒